Objet : Procédure d'auto-enregistrement via carte d'identité électronique pour accéder aux serveurs de la fédération Wallonie-Bruxelles.

**Réseaux : Fédération Wallonie-Bruxelles** 

Niveaux et services : Tous

Période : A partir du 15 février 2012

- Aux Directeurs et aux comptables des établissements de l'enseignement fondamental et secondaire – ordinaire et spécialisé, de promotion sociale organisé par la Fédération Wallonie Bruxelles;
- Aux Directeurs-Présidents et aux comptables des Hautes écoles organisées par la Fédération Wallonie-Bruxelles ;
- Aux Directeurs et aux comptables des Ecoles Supérieures artistiques organisées par la Fédération Wallonie-Bruxelles ;
- Aux Directeurs et aux comptables des centres PMS organisés par la Fédération Wallonie-Bruxelles ;
- Aux Administrateurs et aux comptables des internats organisés par la Fédération Wallonie-Bruxelles ;
- Aux Directeurs et aux comptables des homes d'accueil organisés par la Fédération Wallonie-Bruxelles ;
- Aux Directeurs et aux comptables des Centres de dépaysement et de plein air de la Fédération Wallonie-Bruxelles ;
- Au Directeur et au comptable du Centre d'Autoformation et de formation continuée à Tihange ;
- Au Directeur et au comptable du Centre technique et pédagogique de Frameries.

| <u>Circulaire</u>   | <b>Informative</b>                                                  | Administrative       | Projet                            |
|---------------------|---------------------------------------------------------------------|----------------------|-----------------------------------|
|                     |                                                                     |                      |                                   |
| Emetteur            |                                                                     |                      |                                   |
|                     | AGERS – Service                                                     | Général de l'Enseign | nement organisé par la Fédération |
|                     | Wallonie-Bruxelle                                                   | s                    |                                   |
| <b>Destinataire</b> |                                                                     |                      |                                   |
|                     | Voir ci-dessus                                                      |                      |                                   |
| Contact             |                                                                     |                      |                                   |
|                     | Monsieur Pierre ERCOLINI, Responsable du Service Relations avec les |                      |                                   |
|                     | établissements                                                      |                      |                                   |
|                     | pierre.ercolini@cf                                                  | wb.be                |                                   |
|                     | 02/690.82.40                                                        |                      |                                   |
| Document à renvoyer |                                                                     |                      |                                   |
|                     |                                                                     |                      |                                   |

| Date limite d'envoi |                                                    |
|---------------------|----------------------------------------------------|
| <u>Objet</u>        | Extraits de compte et avis de débits électroniques |

| Renvoi (s) :      |   |              |
|-------------------|---|--------------|
| Nombre de pages : | 3 | - annexe : 1 |

Mesdames, Messieurs,

Le caissier de la Fédération Wallonie-Bruxelles (FWB) (en l'occurrence Dexia Banque) a décidé, qu'à partir du 1<sup>er</sup> janvier 2011, les extraits de compte et avis de débits qui sont envoyés sous format papier aux titulaires d'un compte bancaire ouvert au sein de son institution seraient désormais payants (aussi bien pour les services de l'Administration centrale que pour les écoles).

La fréquence de ces envois génère des coûts conséquents à charge de l'entité titulaire du compte. La Direction Générale du Budget et des Finances (DGBF) de la FWB, en collaboration avec l'Entreprise des Technologies Nouvelles de l'Information et de la Communication (Etnic) et Dexia Banque, a mis sur pied un système permettant de consulter ces extraits de compte et avis de débits de manière électronique, tout en demandant la suppression de l'envoi papier de ceux-ci.

Dexia Banque envoie quotidiennement, via un canal sécurisé, ces documents sous format électronique (fichiers PDF) à l'Etnic. Ceux-ci sont stockés sur un serveur et sont ensuite dispatchés, par compte bancaire, dans une GED (gestion électronique de documents) qui est accessible via un site Internet (https://ged.cfwb.be).

L'accès à ce site étant évidemment sécurisé, il est nécessaire de disposer de codes « utilisateur » pour pouvoir y accéder. Pour les utilisateurs déjà « reconnus » par le système de sécurité de l'Etnic (CERBERE), cela ne pose aucun problème.

Par contre, le personnel des écoles n'est pas enregistré dans CERBERE, et il est dès lors nécessaire qu'il le soit pour pouvoir accéder au serveur sur lequel sont déposés quotidiennement les extraits de compte et avis de débits électroniques.

Vous trouverez, ci-annexé, la description de la procédure d'auto-enregistrement qui vous permettra de vous enregistrer personnellement dans CERBERE.

L'Administrateur général,

Jean-Pierre HUBIN.

# PROCÉDURE D'AUTO-ENREGISTREMENT VIA CARTE D'IDENTITÉ ÉLECTRONIQUE POUR ACCÉDER AUX SERVEURS DE LA FÉDÉRATION WALLONIE BRUXELLES

## 1. CONTEXTE

Le caissier de la Fédération Wallonie-Bruxelles (FWB) (en l'occurrence Dexia Banque) a décidé, qu'à partir du 1<sup>er</sup> janvier 2011, les extraits de compte et avis de débits qui sont envoyés sous format papier aux titulaires d'un compte bancaire ouvert au sein de son institution seraient désormais payants (aussi bien pour les services de l'Administration centrale que pour les écoles).

La fréquence de ces envois générant dès lors des coûts assez conséquents et à charge bien évidemment de l'entité titulaire du compte, la Direction Générale du Budget et des Finances (DGBF) de la FWB, en collaboration avec l'Entreprise des Technologies Nouvelles de l'Information et de la Communication (Etnic) et Dexia Banque, a mis sur pied un système permettant de consulter ces extraits de compte et avis de débits de manière électronique, tout en demandant la suppression de l'envoi papier de ceux-ci.

Dexia Banque envoie dès lors tous les jours, via un canal sécurisé, ces documents sous format électronique (fichiers PDF) à l'Etnic.

Ceux-ci sont dès lors stockés sur un serveur et sont ensuite dispatchés, par compte bancaire, dans une GED (gestion électronique de documents) qui est accessible via un site Internet (<u>https://ged.cfwb.be</u>).

L'accès à ce site étant évidemment sécurisé, il est nécessaire de disposer de codes « utilisateur » pour pouvoir y accéder.

Pour les utilisateurs déjà « reconnus » par le système de sécurité de l'Etnic (CERBERE), cela ne pose aucun problème. Ce qui est le cas par exemple de tous les agents de l'Administration de la FWB.

Par contre, le personnel des écoles n'est pas enregistré dans CERBERE, et il est dès lors nécessaire qu'il le soit pour pouvoir avoir accès au serveur sur lequel sont déposés quotidiennement les extraits de compte et avis de débits électroniques.

Vous trouverez dès lors ci-après la procédure d'auto-enregistrement qui vous permettra de vous enregistrer personnellement dans CERBERE.

## 2. <u>PROCÉDURE D'AUTO-ENREGISTREMENT</u>

## A. Matériel nécessaire

Pour pouvoir vous auto-enregistrer, vous devez disposer d'un PC possédant une connexion Internet, d'une carte d'identité électronique BELGE ainsi que de son code PIN et d'un lecteur pouvant lire celle-ci. Le lecteur de carte Dexiaweb peut être utilisé, mais il ne fonctionne pas toujours. Il est donc préférable de se munir d'un lecteur spécialement dédicacé à la lecture de carte d'identité, que vous trouverez facilement dans le commerce à un coût abordable. Le petit programme « eID Viewer » doit également être installé sur votre PC.

### B. Installation du programme « eID Viewer »

Il est possible que ce programme soit déjà installé sur votre PC. Si c'est le cas, vous passez au point C. ci-dessous. Vous devriez alors avoir sur votre bureau l'icône suivante :

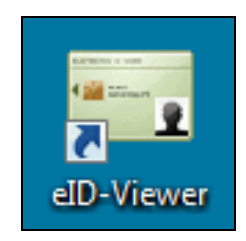

Si vous ne disposez pas de ce programme, vous devez l'installer.

Pour ce faire, vous devez ouvrir une fenêtre Internet et indiquer dans la barre d'adresse celle du site suivant : <u>http://eid.belgium.be/fr/</u>

<u>ATTENTION</u>: L'explication de l'installation ci-après a été réalisée en utilisant le navigateur web « Internet Explorer » et le système d'exploitation PC « Windows 7 ».

Si vous utilisez un autre navigateur web ou que votre système d'exploitation n'est pas « Windows 7 », vous pourriez avoir des écrans différents de ceux décrits ci-dessous.

Dans l'écran qui s'affiche, cliquez sur l'icône « Quick Install » qui se trouve à droite de celuici comme indiqué par la flèche rouge ci-dessous :

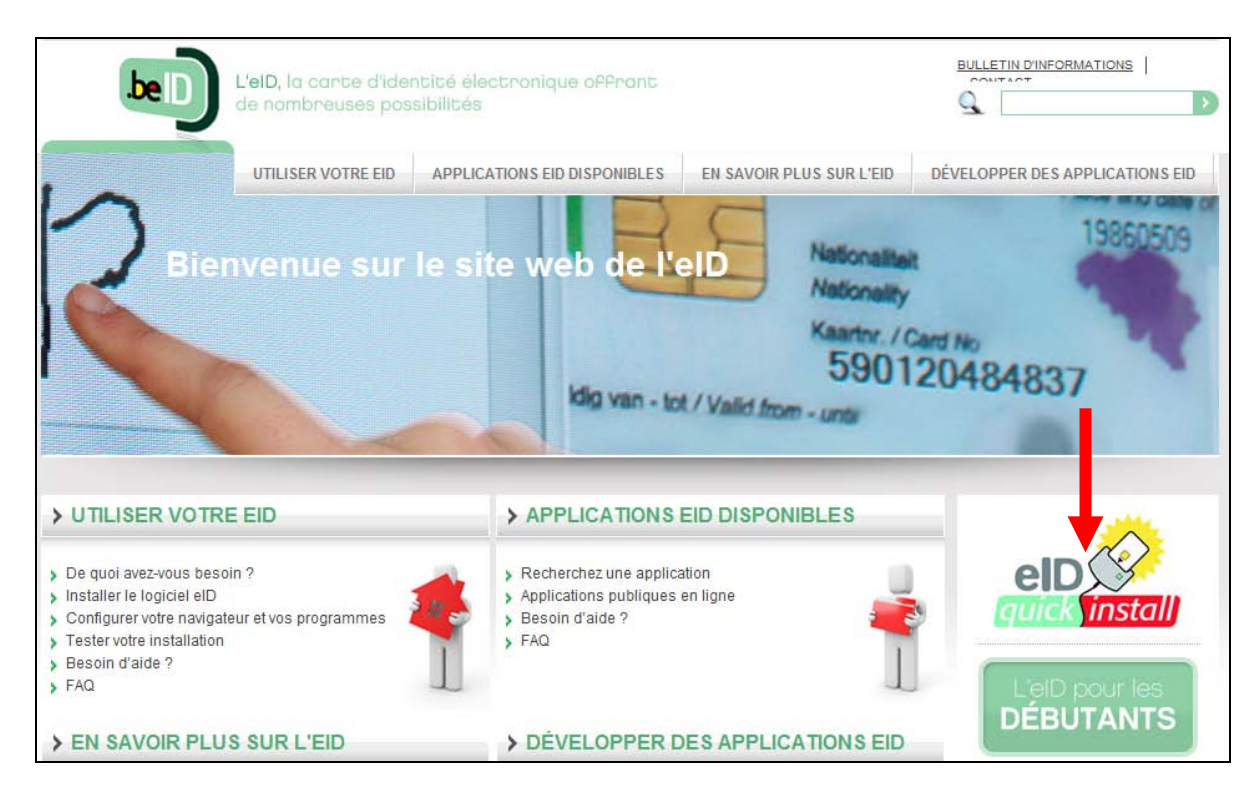

Dans l'écran suivant, choisissez votre système d'exploitation :

|                                                                               | Installer le logiciel elD                                                                                                    |                             |
|-------------------------------------------------------------------------------|----------------------------------------------------------------------------------------------------|-----------------------------|
| > De quoi ave besoin ?                                                        | z-vous La manière dont vous devez installer le logiciel elD dépend de votre système<br>d'exploitation. Les utilisateurs Windows et Mac peuvent cliquer sur le logo<br>QuickInstall. Pour les utilisateurs Linux, une procédure manuelle est prévue, basée                                                                                  | quick install               |
| <ul> <li>Installer le</li> <li>Windows</li> <li>Mac</li> <li>Linux</li> </ul> | sur les étapes du manuel ou sur les indications mentionnées sur l'emballage du lecteur de cartes. Windows, Mac et Linux                                                                                                    | L'eID pour les<br>DÉBUTANTS |
| <ul> <li>Configurer</li> <li>navigateur</li> <li>programme</li> </ul>         | votre Vous avez votre lecteur de cartes, votre eID et votre code PIN à portée de main ?<br>Vous êtes alors prêt pour installer le logiciel eID. Vous n'avez plus qu'à sélectionner<br>et vos votre système d'exploitation et à cliquer sur l'icône « eID QuickInstall ». Il vous suffit<br>s ensuite de suivre les instructions à l'écran. | DOC 00800 2123 2123         |
| > Tester votre                                                                | installation Choisissez votre système d'exploitation :                                                                                                    | +32 2 518 2123<br>24/24     |
| > Besoin d'ai                                                                 | de? • Windows                                                                                                    |                             |
| > FAQ                                                                         | <u>Mac</u> <u>Linux</u>                                                                                                    |                             |

Dans l'écran suivant, cliquez sur « Quick Install » comme indiqué :

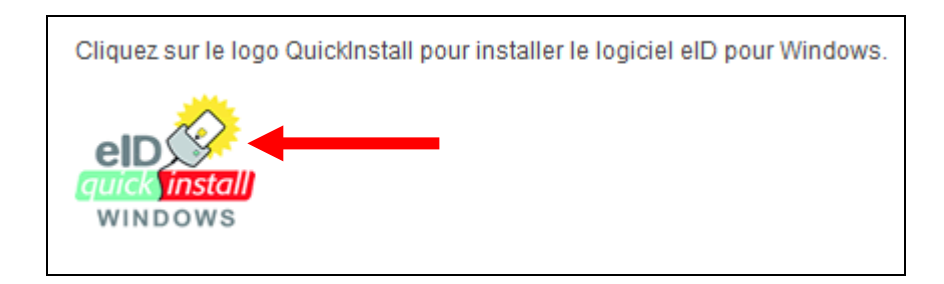

S'affiche ensuite une boîte de dialogue.

Cliquez sur le bouton « Exécuter » comme indiqué ci-dessous :

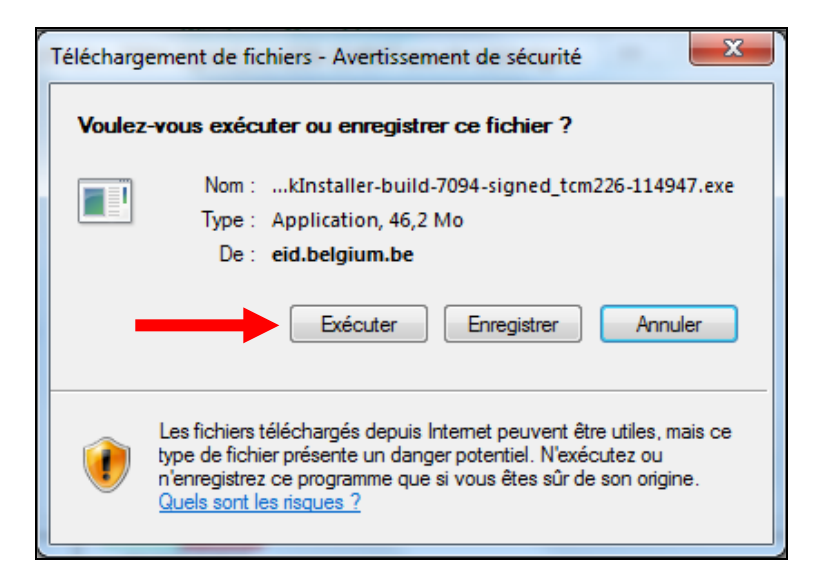

Il est possible que le message suivant s'affiche :

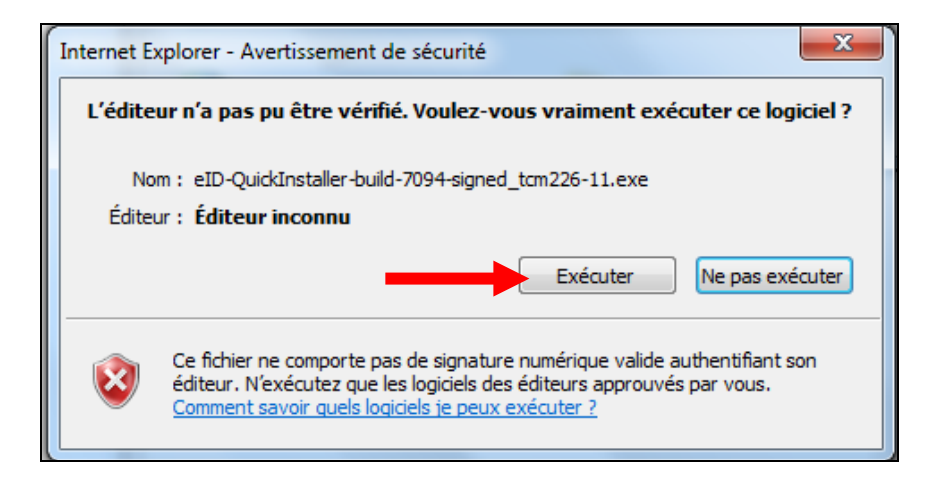

Cliquez aussi sur le bouton « Exécuter » et effectuez la même opération si d'autres messages du même genre vous étaient proposés.

Après que vous ayez cliqué sur ce bouton, l'écran ci-dessous apparaît indiquant que le programme d'installation s'exécute :

|   | 13% de4-signed_tcm226-114947.exe de eid.belgium.b 🗖 📃 🕱 🗋                                                                                      |  |  |  |  |
|---|----------------------------------------------------------------------------------------------------|--|--|--|--|
|   | J                                                                                                    |  |  |  |  |
| l |                                                                                                    |  |  |  |  |
| ľ | - (~                                                                                                    |  |  |  |  |
|   | 4-signed_tcm226-114947.exe de eid.belgium.be                                                                                                   |  |  |  |  |
|   | Temps restant estimé : 55 s (5,27 Mo copié[s] sur 46,2 Mo)                                                                                     |  |  |  |  |
|   | Télécharger vers : Dossier temporaire<br>Taux de transfert : 750 Ko/seconde                                                                    |  |  |  |  |
| ľ | Fermer cette boîte de dialogue à la fin du téléchargement                                                                                      |  |  |  |  |
|   | Ouvrir Ouvrir le dossier Annuler                                                                                                    |  |  |  |  |
|   | Le filtre SmartScreen a vérifié ce téléchargement et n'a détecté aucun<br>problème de sécurité. <u>Signaler un téléchargement malveillant.</u> |  |  |  |  |

L'écran suivant s'affiche et cliquez sur le bouton « Installer le logiciel e-ID » :

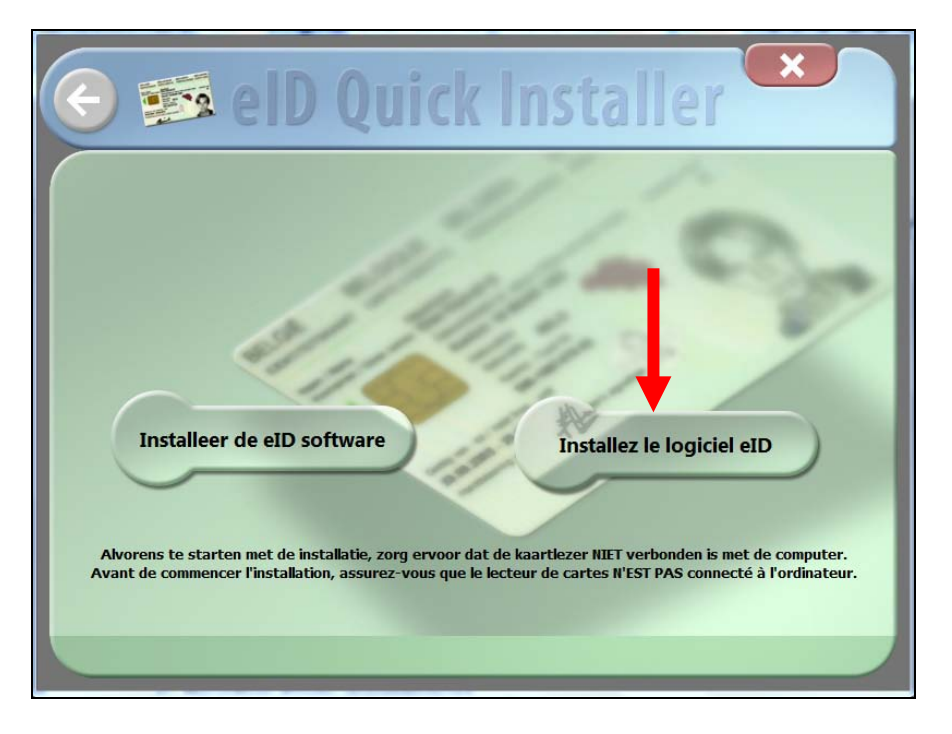

L'écran ci-dessous s'affiche indiquant que le programme s'installe :

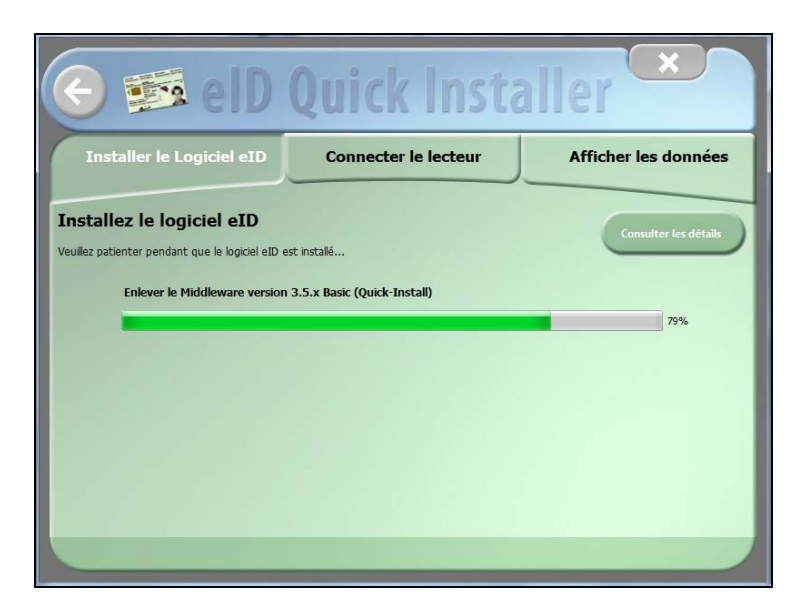

Si le message suivant s'affiche, cliquez sur « Installer » :

| Sécurité de Windows                                                                                                    | X                                   |
|----------------------------------------------------------------------------------------------------|-------------------------------------|
| Voulez-vous installer ce logiciel de périphérique ?                                                                              |                                     |
| Nom : Fedict Cartes à puce<br>Éditeur : FedICT - BE0367302178                                                                    |                                     |
| Toujours faire confiance aux logiciels provenant de<br>« FedICT - BE0367302178 »                                                 | Installer Ne pas installer          |
| Vous ne devez installer que les pilotes des éditeurs que vous approuvez. <u>Copériphérique peut être installé sans risques ?</u> | omment déterminer si un logiciel de |

Après l'installation, l'écran suivant apparaît. Connectez donc le lecteur de carte sur un des ports USB de votre PC :

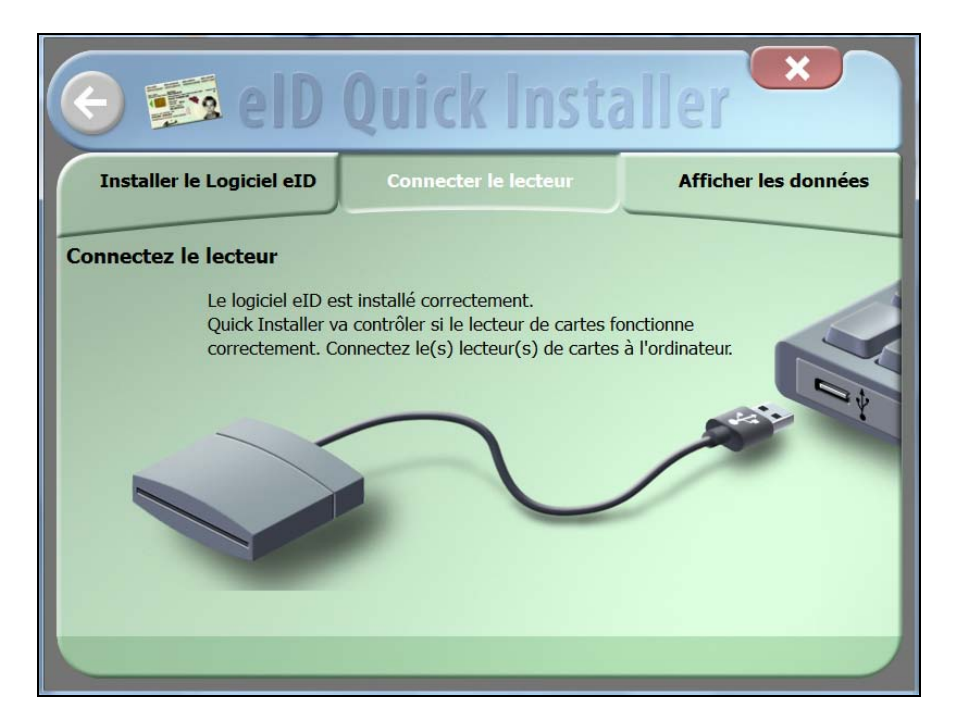

Après quelques instants l'écran suivant s'affiche vous invitant à introduire votre carte d'identité électronique dans le lecteur de carte :

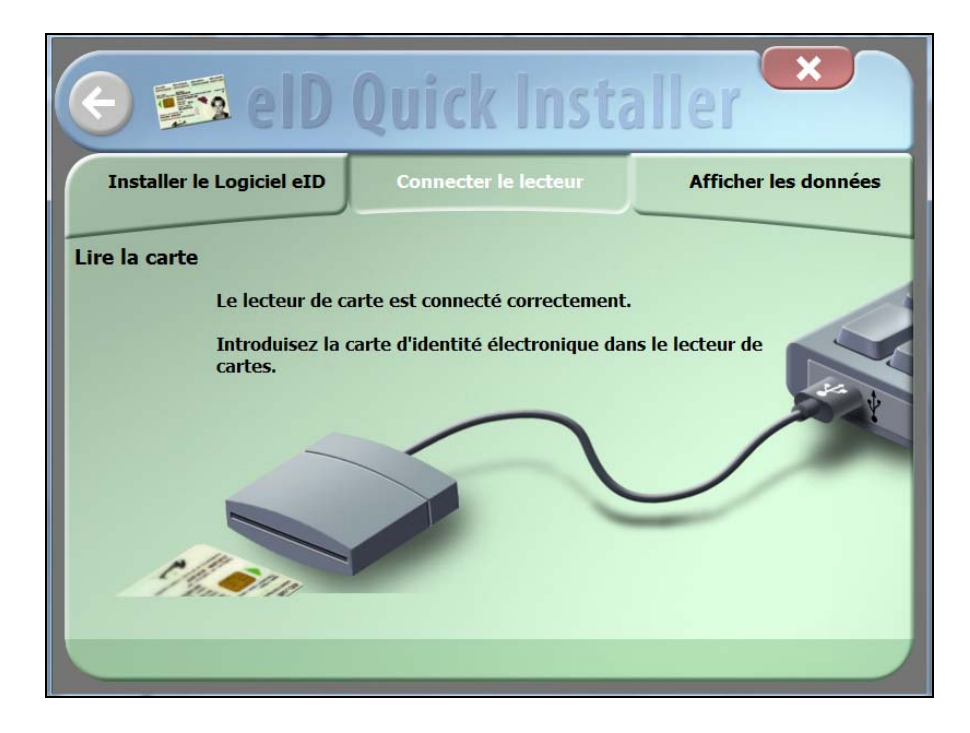

Vos données personnelles s'affichent alors à l'écran.

Vous pouvez dès lors cliquer sur le bouton « Terminer », l'installation du lecteur de carte étant terminée :

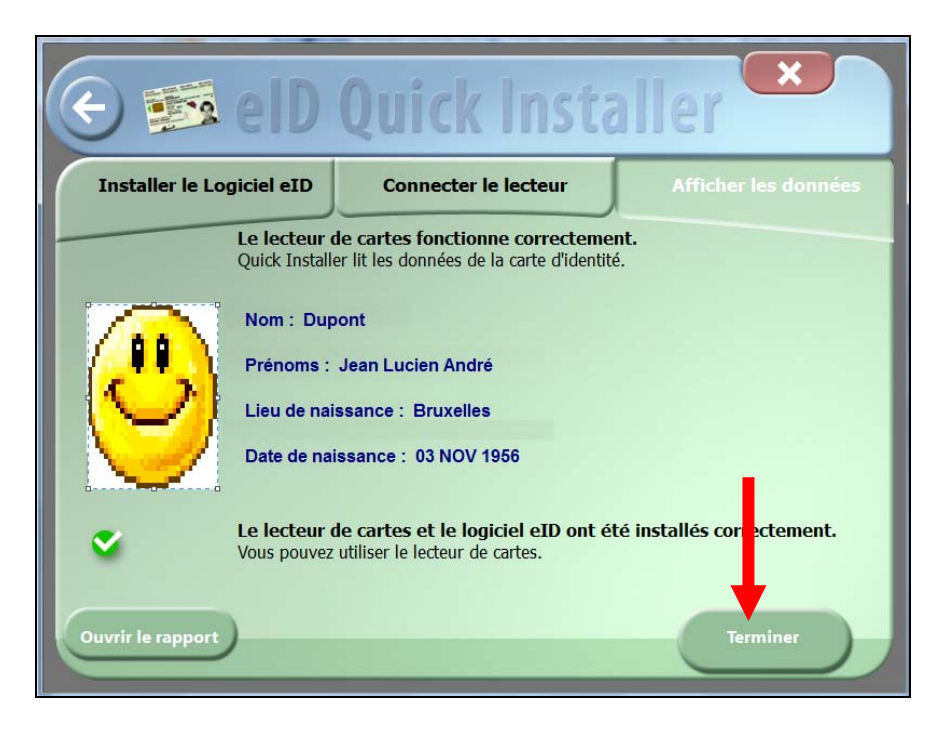

## C. Procédure d'auto-enregistrement sur les serveurs de la FWB

Pour effectuer cette opération, vous devez connecter le lecteur de carte d'identité électronique et y insérer la vôtre.

Ouvrez une fenêtre Internet et taper l'adresse : <u>https://www.users.cfwb.be/IDMProv/portal/cn/GuestContainerPage/SelfRegisterID?population=EDU</u> Il est fortement recommandé d'en faire un copier/coller plutôt que de la retaper dans Internet.

Dans l'écran suivant qui s'affiche, acceptez la charte vie privée et cliquer sur « Suivant » :

|                                                                                                    | Bienvenue, cet assistant vous permet de créer votre nouveau compte.                                                                                                    |     |
|----------------------------------------------------------------------------------------------------|----------------------------------------------------------------------------------------------------|-----|
|                                                                                                    | Veuillez svp accepter le texte légal                                                                                                    |     |
| La Communauté fra<br>est le responsabl<br>l'application CEE<br>CERBERE traite qu<br>1) Les donn<br>naissance)<br>2) Les cara | ançaise - Secrétariat général (44, Boulevard Léopold II 1080 Bruxelles)<br>Le de traitement de vos données à caractère personnel introduites via<br>UBERE.<br>Matre catégories de données :<br>nées d'identification (nom, prénom, adresse, date et lieu de<br>Actéristiques personnelles (sexe,) | 4   |
| Par la création                                                                                                    | de mon compte CERBERE, j"accepte la charte vie privée et les conditions d"utilisation du si                                                                                                    | te. |

Dans l'écran suivant, sélectionnez la Population « Intervenants dans les établissements d'enseignement et PO » et cliquez juste sur le bouton « Suivant » :

| Cerberel                   | RegisterIDGuest                                          |         |
|----------------------------|----------------------------------------------------------|---------|
| Créer un no<br>* - Champ o | ouveau compte<br>obligatoire                             |         |
| Sélectionnez               | la opulation à laquelle appartient le compte             |         |
| Population :               | Intervenants dans les établissements d'enseignement et F | °0 *    |
| <b>.</b>                   | ×                                                        | •       |
| Précédent                  | Abandonner                                               | Suivant |

Vous recevrez peut-être ce message. Si c'est le cas, cocher la case « Toujours faire confiance... » et cliquez sur le bouton « Exécuter » :

| Avertissemer                     | nt - Sécurité                                                                                                    |
|----------------------------------|----------------------------------------------------------------------------------------------------|
| La signa<br>être vé              | ature numérique de l'application ne peut pas<br>rifiée. Souhaitez-vous exécuter l'application ?                                                                                                    |
| Nom :<br>Éditeur<br>De :<br>Touj | be.fedict.eid.applet.Applet<br>: INCONNU<br>https://www.users.cfwb.be<br>burs faire confiance au contenu provenant de cet éditeur.<br>Executer Annuler                                                          |
|                                  | Dette application va s'exécuter avec un accès illimité qui peut<br>xposer vos informations personnelles à un risque. Exécutez cette Plus d'informations<br>pplication uniquement si vous approuvez cet éditeur. |

Dans l'écran suivant, on vous demande d'introduire votre carte d'identité dans le lecteur de carte d'identité :

| CerbereRegisterIDGuest                                                                                                    |                                                                                       |
|----------------------------------------------------------------------------------------------------|---------------------------------------------------------------------------------------|
| Créer un nouveau compte<br>* - Champ obligatoire                                                                                                    |                                                                                       |
| Votre catre d'identité est nécessaire pour compléter cette étape<br>(Veuillez ne pas retirer votre carte d'identité, celle-ci est nécess<br>Veuillez introduire votre carte d'identité electronique. | . (Veuillez ne pas retirer votre carte d'identité,<br>aire pour les étapes suivantes) |
|                                                                                                    | 3                                                                                     |
| <b></b>                                                                                                    | ×                                                                                     |
| Précédent                                                                                                    | Abandonner                                                                            |

Introduisez ensuite votre code PIN et cliquez sur le bouton « OK » :

| Entrez PIN |                                                | 23     |
|------------|------------------------------------------------|--------|
|            | Entrez votre code PIN, pour vous authentifier. |        |
|            |                                                | nnuler |

Dans l'écran qui s'affiche ensuite, cliquez sur le bouton « Suivant » :

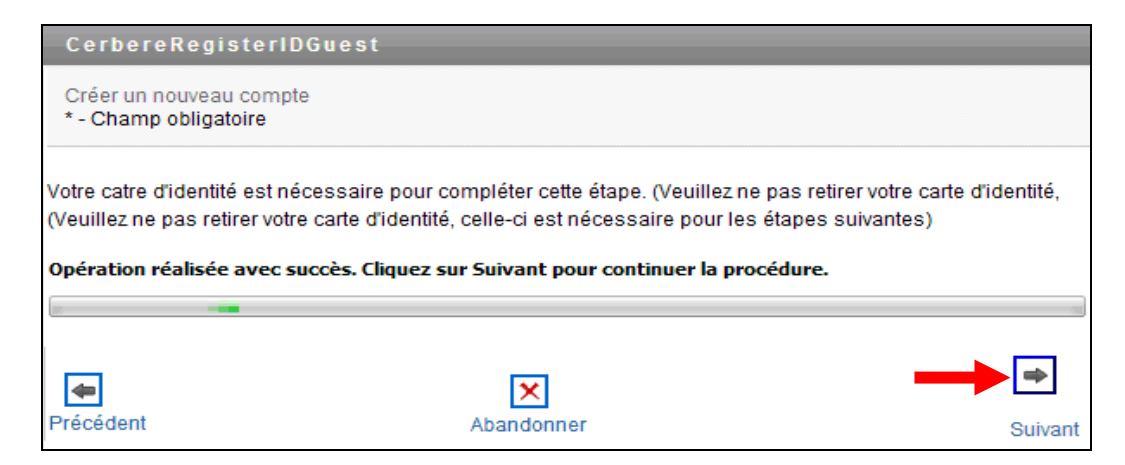

Dans le message de sécurité qui s'affiche ensuite, cliquez sur « Oui » :

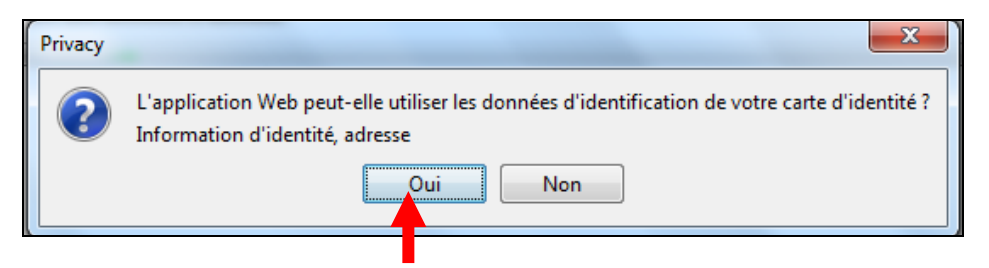

Dans l'écran suivant, cliquez directement sur « Suivant » :

| CerbereRegister                                                                          | IDGuest                                                                                                    |              |
|------------------------------------------------------------------------------------------|----------------------------------------------------------------------------------------------------|--------------|
| Créer un nouveau com<br>* - Champ obligatoire                                            | pte                                                                                                    |              |
| Vos informations person<br>(Veuillez ne pas retirer vo<br><b>Opération réalisée avec</b> | nelles sont capturées à cette étape.<br>htre carte d'identité, celle-ci est nécessaire pour les étapes<br>: <b>succès. Cliquez sur Suivant pour continuer la procédure</b> | s suivantes) |
| Précédent                                                                                | Abandonner                                                                                                    | Suivant      |

L'écran suivant renseigne alors les informations reprises sur votre carte d'identité et vous devez remplir les données du formulaire affiché :

| CerbereRegisterIDGuest                           |                                                                                                    |       |
|--------------------------------------------------|----------------------------------------------------------------------------------------------------|-------|
| Créer un nouveau compte<br>* - Champ obligatoire |                                                                                                    |       |
| Spécifiez vos informations personnelle           | 25                                                                                                    |       |
| Données usuelles :                               | ·                                                                                                    |       |
| Civilité :                                       | Mr • *                                                                                                    |       |
| Nom usuel :                                      | DUPONT *                                                                                                    |       |
| Prénom usuel :                                   | i Jean *                                                                                                    |       |
| Mot de passe :                                   | * 6 caractères minimum, 1 majuscule et 1 chiffre<br>Votre mot de passe ne peut pas contenir votre nom ou prénom |       |
| Confirmation du mot de passe :                   | * 6 caractères minimum, 1 majuscule et 1 chiffre                                                                |       |
| Initiales :                                      |                                                                                                    |       |
| Données authentiques :                           | ·                                                                                                    |       |
| Nom officiel :                                   | DUPONT *                                                                                                    |       |
| Prénom officiel :                                | i Jean *                                                                                                    |       |
| Date de naissance :                              | 03 v Novembre v 1956 v *                                                                                        |       |
| Lieu de naissance :                              | Bruxelles *                                                                                                    |       |
| Pays de naissance :                              | Code Pays iso ex : BE                                                                                           |       |
| Données professionnelles :                       | :                                                                                                    |       |
| Pouvoir organisateur :                           | :                                                                                                    |       |
| Adresse                                          | *                                                                                                    |       |
| Code postal :                                    | * *                                                                                                    |       |
| Ville :                                          | *                                                                                                    |       |
| Adresse email :                                  | * ex : prenom.nom@cfwb.be                                                                                       |       |
| Confirmation de l'adresse email :                | * ex : prenom.nom@cfwb.be                                                                                       |       |
| Numéro de téléphone professionnel :              | : ex:023456789<br>∲X∥∕                                                                                          |       |
| Numéro de fax professionnel :                    | : ex∶023456789                                                                                                  |       |
| Téléphone mobile professionnel :                 | ex∶0478219369                                                                                                   |       |
| Fonction :                                       | : Cliquez ici pour sélectionner une valeur 🔻 *                                                                  |       |
| •                                                |                                                                                                    | ۴     |
| Précédent                                        | Abandonner Su                                                                                                   | iivan |

Vous devez dès lors remplir obligatoirement les champs marqués d'un astérisque et optionnellement les autres (les obligatoires sont décrits ci-dessous) :

- Mot de passe : Vous devez choisir un mot de passe de 6 caractères minimum comprenant au moins 1 chiffre et un caractère alphabétique en majuscule.
- Confirmation du mot de passe : Réencodez le même mot de passe que vous avez choisi.

- Pouvoir organisateur : Tapez « COMM » dans ce champ et sélectionnez celui qui vous concerne dans la liste qui s'affiche.

A ce stade, le champ « Etablissement » s'affiche en plus.

- Etablissement : Cliquez sur la loupe en regard de ce champ et choisissez votre établissement dans la liste qui s'affiche.

Après avoir choisi votre établissement, son adresse complète s'affiche.

- Adresse email : Encodez l'adresse email de l'école ou toute autre adresse privée ou professionnelle. Cette adresse servira à vous notifier qu'un extrait de compte ou un avis de débit est disponible dans Papyrus ainsi que toute communication en rapport avec le développement de Papyrus.
- Confirmation de l'adresse email : Réencodez la même adresse email que vous avez choisi.
- Fonction : Sélectionner la fonction que vous occupez au sein de l'école en ouvrant le fichier déroulant.
- <u>Remarque</u>: Si vous voulez introduire vos n° de téléphone et fax, cliquez sur le bouton « + » qui se trouve en regard du champ, tapez sa valeur dans la petite boîte de dialogue qui s'affiche (n'indiquez que les chiffres) et confirmer par « OK ».
   Bien qu'ils ne soient pas obligatoires, je vous invite vivement à les introduire si par exemple l'Etnic devait prendre contact avec vous.

Quand vous avez rempli tous les champs, cliquez sur le bouton « Suivant ».

L'écran suivant s'affiche, vous invitant à vérifier les données encodées et vous invitant à taper un code de « sécurité ». Quand vous avez retapé celui-ci, cliquez sur le bouton « Confirmer » :

| CerbereRegisterIDGuest                                                                 |                                                   |  |  |  |
|----------------------------------------------------------------------------------------|---------------------------------------------------|--|--|--|
| Créer un nouveau compte                                                                |                                                   |  |  |  |
| Veuillez vérifier que les informations reprises ci-dessous sont correctes et conformes |                                                   |  |  |  |
| Nom d'utilisateur :                                                                    | CARLI001                                          |  |  |  |
| Données usuelles :                                                                     |                                                   |  |  |  |
| Civilité :                                                                             | Mr                                                |  |  |  |
| Nom usuel :                                                                            | CARLIER                                           |  |  |  |
| Prénom usuel :                                                                         | Philippe                                          |  |  |  |
| Nom d'utilisateur :                                                                    | CARLI001                                          |  |  |  |
| Données authentiques :                                                                 |                                                   |  |  |  |
| Nom officiel :                                                                         | Carlier                                           |  |  |  |
| Prénom officiel :                                                                      | Philippe                                          |  |  |  |
| Date de naissance :                                                                    | 05/10/1962                                        |  |  |  |
| Lieu de naissance :                                                                    | Ath                                               |  |  |  |
| Données professionnelles :                                                             |                                                   |  |  |  |
| Pouvoir organisateur :                                                                 | Communauté française Boulevard Léopold II 44 1080 |  |  |  |
| Adresse :                                                                              | Avenue du Onze Novembre 57                        |  |  |  |
| Code postal :                                                                          | 1040                                              |  |  |  |
| Ville :                                                                                | ETTERBEEK                                         |  |  |  |
| Adresse email :                                                                        | fb436313@skynet.be                                |  |  |  |
| Numéro de téléphone professionnel :                                                    | • 024133168                                       |  |  |  |
| Fonction :                                                                             | Comptable                                         |  |  |  |
| Veuillez spécifier les caractères encodés da                                           | ns l'image ci-dessous : *                         |  |  |  |
| <b>₽</b> récédent                                                                      | Abandonner Confirmer                              |  |  |  |

Vous recevez alors le message ci-dessous vous confirmant que vous êtes bien enregistré dans le système CERBERE de l'Etnic et cliquez sur le bouton « Terminer » :

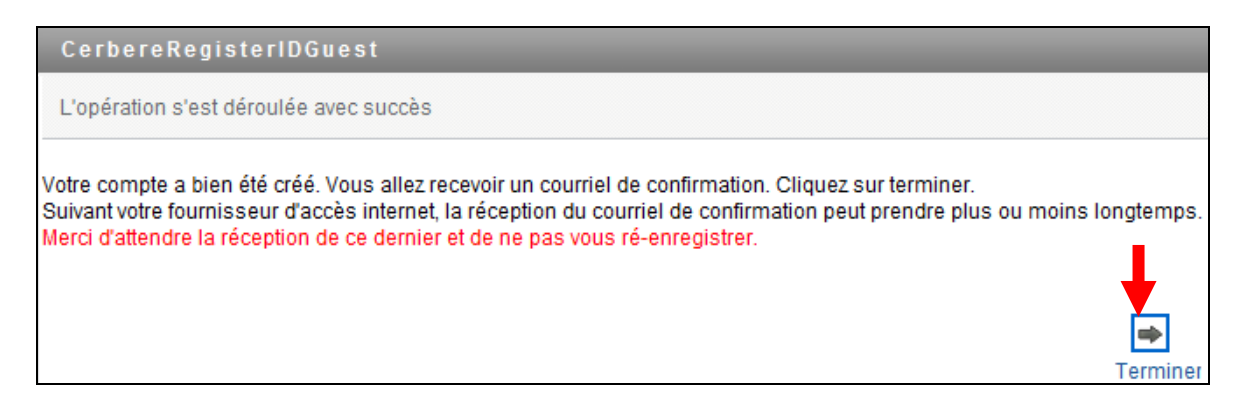

Vous pouvez dès lors quitter le programme d'auto-enregistrement.

Vous recevrez un mail de <u>Cerbere@etnic.be</u> dans les minutes qui suivent (exemple cidessous) vous demandant de confirmer définitivement votre inscription :

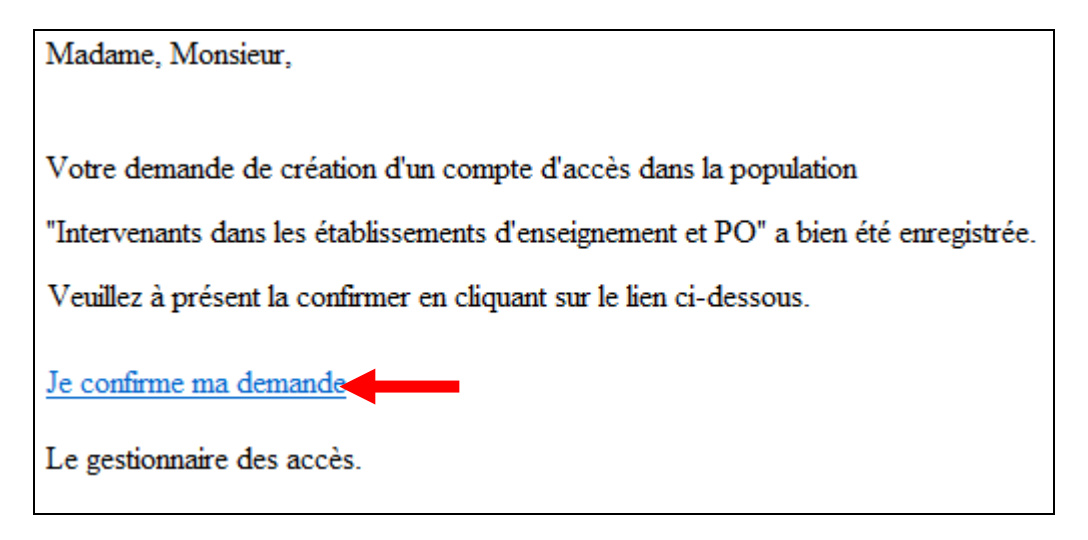

Vous êtes alors à nouveau redirigé vers le site d'auto-enregistrement dans lequel vous verrez apparaître votre nom d'utilisateur (en l'occurrence ici dans l'exemple « dupon001 ») :

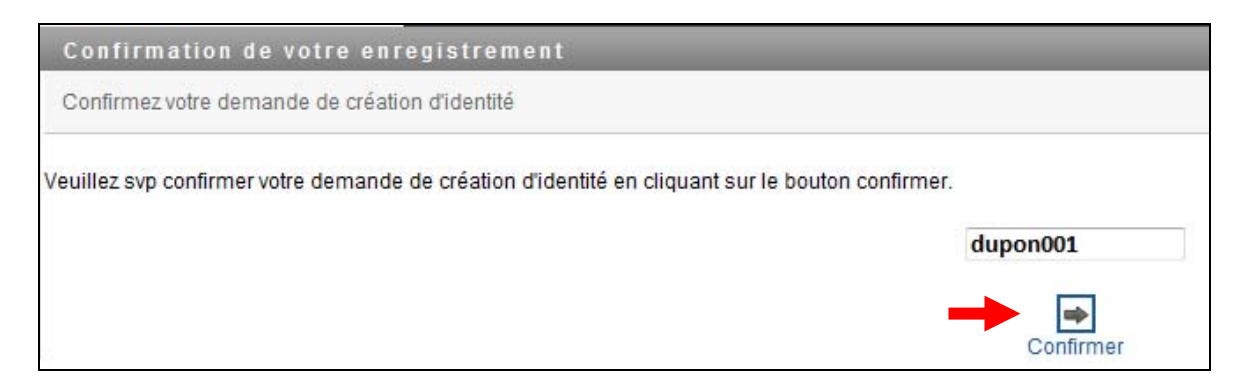

Vous recevez alors le message ci-dessous, et la procédure d'auto-enregistrement est terminée :

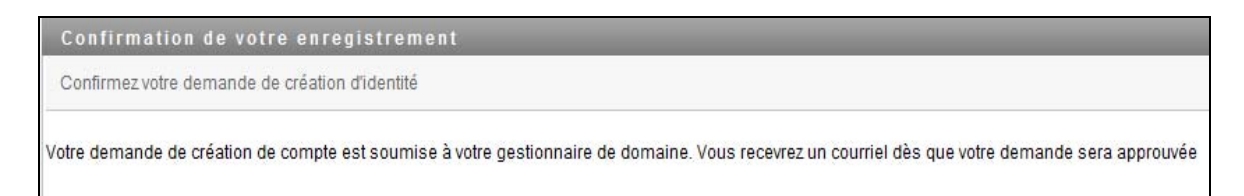

Vous recevez un dernier mail comme ci-dessous qui confirme que votre compte est maintenant bien actif :

| Chère, cher Jean DUPONT,                                                                                               |  |  |
|----------------------------------------------------------------------------------------------------|--|--|
| Votre compte d'accès dans la population "Intervenants dans les établissements d'enseignement et PO" a bien été cre     |  |  |
| Votre nom d'utilisateur est: dupon001                                                                                  |  |  |
| Vous pouvez gérer les données de votre compte (mots de passe, données personnelles, etc.) via le lien ci-dessous:      |  |  |
| Vers le portail Cerbère                                                                                                |  |  |
| Dans l'écran d'authentification, sélectionnez le contexte "Intervenants dans les établissements d'enseignement et PO". |  |  |
| Le gestionnaire des accès.                                                                                             |  |  |

## 3. ACCÈS AU PROGRAMME PAPYRUS

La mise à disposition des extraits de compte et avis de débits sous format électronique via Papyrus nécessitait dans un premier temps que vous effectuiez la procédure d'auto-enregistrement décrite ci-avant.

L'étape suivante sera de vous « rattacher » aux différents comptes bancaires de votre établissement, opération qui sera effectuée par l'Etnic et la D.G.B.F.

Cette étape ne pouvant être réalisée que si vous êtes auto-enregistré, vous êtes invité à le faire le plus vite possible.

Après quelques tests qui seront effectués par la D.G.B.F. en collaboration avec l'Etnic et Dexia Banque, une formation vous sera dispensée pour l'utilisation de Papyrus, formation qui devrait être organisée par l'A.G.E.R.S.

Lorsque les formations auront été assurées et que le système sera complètement opérationnel, vous serez alors averti par mail dès que des documents sont disponibles dans Papyrus.

## 4. <u>PERSONNES DE CONTACT</u>

Ci-dessous la liste des personnes que vous pouvez contacter si vous rencontrez des difficultés pour l'installation et/ou l'utilisation des différents programmes.

- Etnic : Mr Laurent SERVAIS (02/800.10.36) Installation des programmes - Mme Carine REGA (02/800.11.92) – Problèmes Papyrus
- A.G.E.R.S. : Mr Jean-Pierre DELHAES (0475/55.30.98) Formations Papyrus
   Mr Pierre ERCOLINI (02/690.82.40), Responsable du Service Relations avec les établissements
- D.G.B.F. : Mr Philippe CARLIER (02/413.31.68) Utilisation Papyrus
   Mme Marie-Christine DELBECQ (02/413.27.25) Utilisation Papyrus et gestion des utilisateurs Papyrus